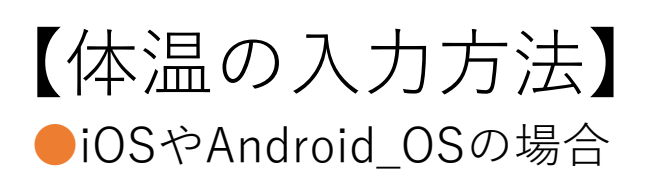

| 📶 docomo 奈   | 13:48    | 81% 🔲 |  |
|--------------|----------|-------|--|
| $\equiv Q$   | チーム      | ಕೆ⁺ 🐼 |  |
| ~ от [003]T- | -学生      | ***   |  |
| 一般           | 「体温管理」をタ | ップ    |  |
| ➡ 体温管理       |          | >     |  |

下のような画面に切り替わるので、「入力I釧路高専 体温調 査」をタップ

| 2 | <                                        | <b>体温管理</b><br>[003]T-学生    | Ř              |  |  |  |
|---|------------------------------------------|-----------------------------|----------------|--|--|--|
|   | 投稿                                       | ファイル                        | その他            |  |  |  |
|   | 谷尭 <b>あなた</b><br>10:13                   |                             | ***            |  |  |  |
|   | このチャネルの上部に新しいタブを追加しました。リンクは<br>以下のとおりです。 |                             |                |  |  |  |
|   | 〇日日 八力   釧路<br>[003] T-学生 :              | 高専体温調査<br>> <sup>体温管理</sup> | このフォームを<br>マップ |  |  |  |

**3** すると、体温入力のフォームが開きます。指示に従って入力して ください

| く 入力   釧路高専 体温調査 •••                              |                    |  |  |
|---------------------------------------------------|--------------------|--|--|
|                                                   | 3.強い倦怠感はありますか? * 🕠 |  |  |
|                                                   | ○ はい               |  |  |
| 淳 さん、このフォームを送信すると、所有者にあなたの名<br>前とメール アドレスが表示されます。 | ○ いいえ              |  |  |
| ○○                                                |                    |  |  |
|                                                   | 4.息苦しさはありますか?* 🕠   |  |  |
| 1. 今朝の体温は何度ですか?(小数第1位ま<br>で) * 🖸                  | ○ はい               |  |  |
| 数値は 34 ~ 45 の範囲内にする必要がありま                         | ○ いいえ              |  |  |
| 2.風邪症状はありますか? * 🕞                                 | ↓ 入力後に送信してください     |  |  |
|                                                   | 送信                 |  |  |

※入力は一日に何度でも行えます。例えば朝いったん入力した後に 体温の大きな上昇があった場合などは、再入力するようにしてく ださい。

【リマインダー機能の設定方法】 ●iOSやAndroid\_OSの場合

| 1 |                   | ⊕ ≣       | ୦ ୦    | ¥          |          |      |
|---|-------------------|-----------|--------|------------|----------|------|
|   | ull docomo 奈      |           | 13:48  |            | 8        | 1% 🔲 |
|   | $\equiv \Diamond$ |           | チーム    |            | <u>د</u> | ক্ট  |
|   | ~ от [ОО          | [003]T-学生 |        |            |          |      |
|   | 一般                |           |        |            |          | >    |
|   | 体温                | 管理        |        |            |          | >    |
|   | 1                 | 「休泪答珥     | 日、たない、 | <b>¬</b> ° |          |      |

|体温管埋」をタッフ

2 下のような画面に切り替わるので、「入力I釧路高専 体温調査」をタップ

| 📶 docomo 奈                               | 11:45                    | و 🕲 🕽 87% 🗩 ا      |  |  |  |
|------------------------------------------|--------------------------|--------------------|--|--|--|
| <                                        | <b>体温管理</b><br>[003]T-学生 | <u> </u>           |  |  |  |
| 投稿                                       | ファイル                     | その他                |  |  |  |
| 谷尭 <b>あなた</b><br>10:13                   |                          | ↑<br>「その他」を<br>タップ |  |  |  |
| このチャネルの上部に新しいタブを追加しました。リンクは<br>以下のとおりです。 |                          |                    |  |  |  |
| 入力   釧路高専 体温調査<br>[003]T-学生 > 体温管理       |                          |                    |  |  |  |

3 下のような画面に切り替わるので、右上のベルを タップ

| ull docomo 奈     | <b>13:50</b><br><b>体温管理</b><br>[003]T-学生 | 81% | タップ |
|------------------|------------------------------------------|-----|-----|
| 投稿               | ファイル                                     | その他 |     |
| OneNote          | 9                                        | >   |     |
| 🔲 入力   釧路高専 体温調査 |                                          |     |     |
|                  | _                                        |     |     |

4 下のような画面に切り替わるので、下部にある「このチャネル のすべての新しいメッセージ」を選択

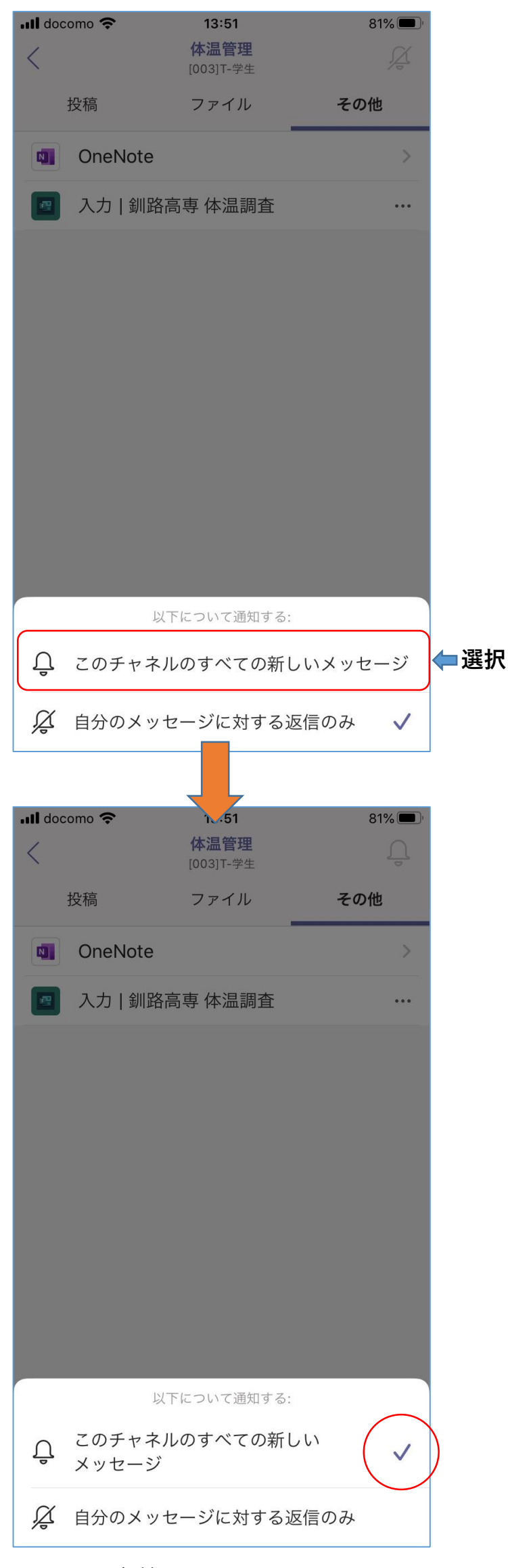

以上で設定終了です